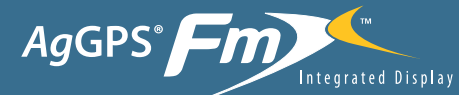

# AgGPS<sup>®</sup> Front Integrated Display</sup> med the AgGPS<sup>®</sup> Autopilot<sup>™</sup> - system og lynoversigt

#### TILSLUTNING AF SYSTEMET

Når AgGPS® Autopilot-systemet<sup>™</sup> er blevet professionelt installeret, skal den integrerede FmX<sup>™</sup>-skærm tilføjes som vist:

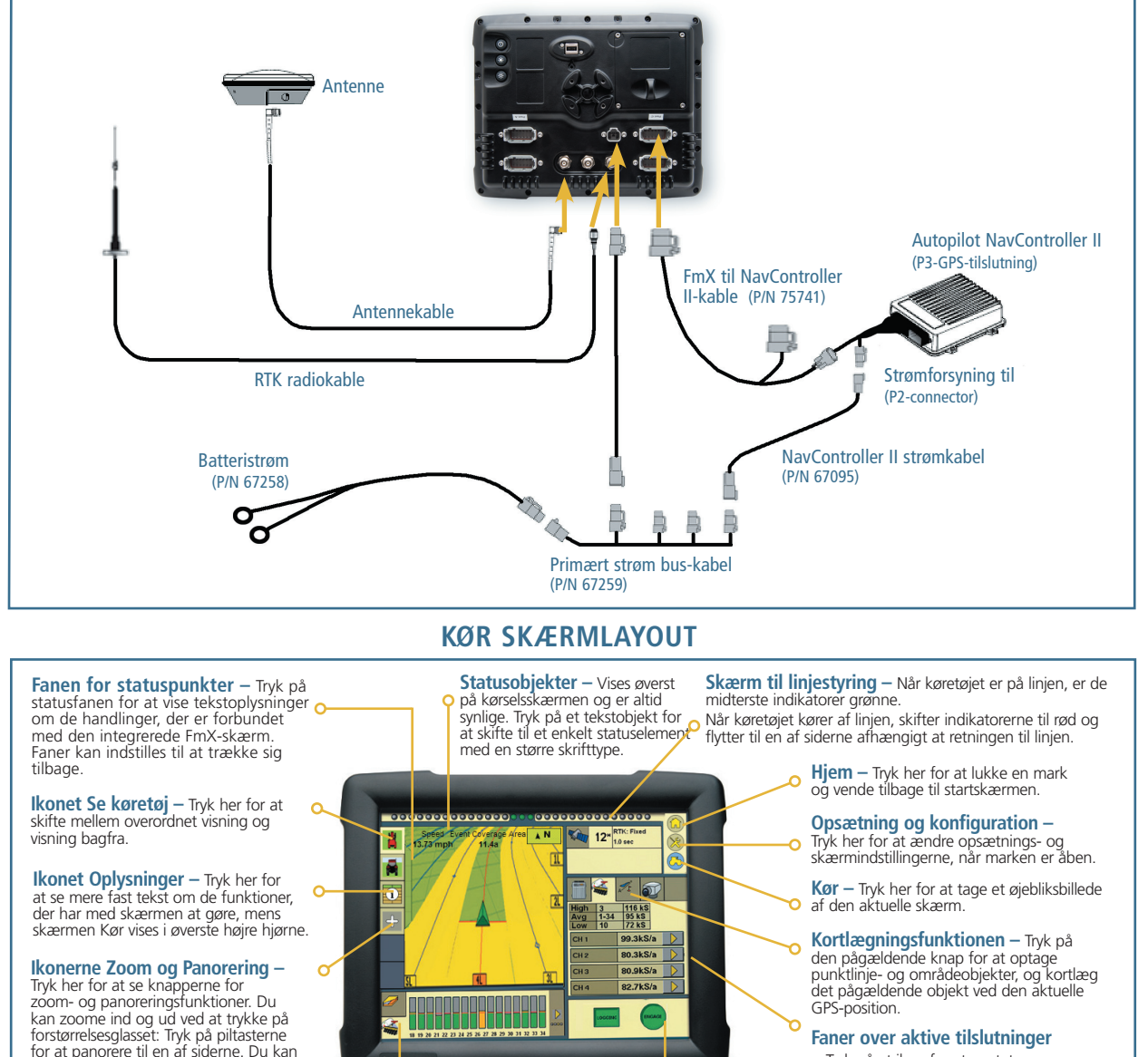

#### Faner over aktive tilslutninger

- Tryk på et ikon for at se status- og kontrolfunktioner for de programmer, som er sluttet til FmX-skærmen.

Jordbehandlingstema - Panelet viser jordbehandlingen og en række sporingsindstillinger. Højde, jordbehandling/ overlapning, variant og GPS-kvalitet kan vises.

også trykke på hovedskærmen for kort

for at justere zoom-niveauet.

Aktiver panel – viser aktiveringsenhederne til tilslutninger såsom Autopilot. TrueTracker™ redskabsstyring og FieldLevel II-systemet. Du kan også styre jordbehandlingen.

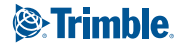

#### **KONFIGURATION**

BEMÆRK! Hvis du ønsker flere oplysninger om systemkalibrering og indstillinger, kan du få flere oplysninger i Autopilot-dokumentationen.

### Brugerdefinerede konfigurationer

Der er tre primære konfigurationer, som du kan definere til bestemte programmer:

- Konfiguration af skærmen du kan oprette flere konfigurationer til skærmen for at give plads til forskellige programmer og/eller førere. Disse skærmfunktioner indeholder bl.a. layout af skærmen Kør, farvetema (natmodus), statuselementer, sprog og enheder, kortindstillinger, og kortlægningsfunktion.
- Konfiguration af køretøj denne konfiguration gemmer alle sikkerhedsog advarselsindstillinger med køretøjsspecifikke oplysninger. Du kan gemme flere køretøjskonfigurationer og veksle mellem dem uden besvær.
- Konfiguration af redskaber denne konfiguration gemmer kalibreringsog opsætningsoplysninger for alle redskaber, den gør lagring nemmere og skifter redskaber til flere forskellige operationer. Du kan f.eks. indstille en plantemaskine med Field-IQ<sup>™</sup>-systemet til afgrødeinput og en sprøjte med det automatiske EZ Boom<sup>®</sup>-kontrolsystem. Når du er færdig med indstillingen, kan du skifte mellem de to systemer uden at skulle rekalibrere eller indstille nogen af redskaberne, da de allerede er gemt i redskabskonfigurationsfilen.

#### Opsætning af skærmen

Opsætning af redskabs- og skærmkonfiguration fuldføres ved at følge nedenstående procedure.

Dialogboksen Aktuelle konfigurationer viser de aktive konfigurationer for skærm, køretøj og redskaber. Tryk på Kør på startskærmen for at få adgang til dialogboksen Aktuelle konfigurationer.

#### Indstilling af sprog og enheder

 Tryk på knappen **Rediger** ved siden af Skærm i dialogboksen Valg af konfiguration.

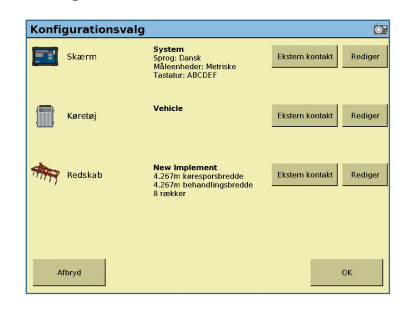

 Vælg System i dialogboksen Konfiguration, og tryk derefter på Opsætning:

| Konfiguration              | 0                    |
|----------------------------|----------------------|
| System [System]            | Indstilling          |
| Autopilot [Vehicle]        | Kalibrer             |
| GPS modtager               | Diagnostik           |
| Redskab [New Implement]    | Gem konfiguration    |
|                            | Kontaktkonfiguration |
|                            |                      |
|                            |                      |
| Tilføj/Fjern 👍 Lås konfig. | ок                   |

3. Vælg Sprog og *Enheder*, og tryk på **Opsætning.** 

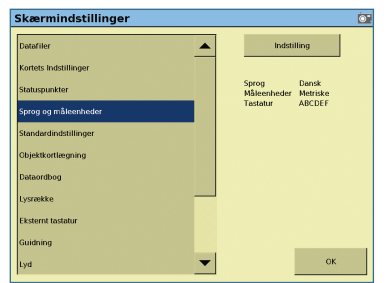

4. Indstil sproget, skærmenheder og tastaturlayout:

| Sprog og måleenheder |            |
|----------------------|------------|
|                      |            |
|                      |            |
|                      |            |
| Sprog                | Dansk 💌    |
| Skærmenheder         | Metriske 💌 |
| Tastatur layout      | ABCDEF     |
|                      |            |
|                      |            |
|                      |            |
|                      |            |
| Afbryd               | ок         |
|                      |            |

 Tryk på OK, indtil du er tilbage i dialogboksen Konfiguration, og tryk så på Gem konfig.

#### Redskab og køresporsbredde

Du skal trykke på knappen **Rediger** ved siden af Redskab i dialogboksen Valg af konfiguration:

| Konfi | gurationsvalg |                                                                                 | Ó                       |
|-------|---------------|---------------------------------------------------------------------------------|-------------------------|
|       | Skærm         | System<br>Sprog: Dansk<br>Måleenheder: Metriske<br>Tastatur: ABCDEF             | Ekstern kontakt Rediger |
|       | Køretøj       | Vehicle                                                                         | Ekstern kontakt Rediger |
| -     | Redskab       | New Implement<br>4.267m køresporsbredde<br>4.267m behandlingsbredde<br>8 rækker | Ekstern kontakt Rediger |
|       |               |                                                                                 |                         |
| ,     | Mbryd         |                                                                                 | ОК                      |

Sådan **opdateres** redskabskonfigurationen:

1. Vælg Redskab, og tryk på Opsætning:

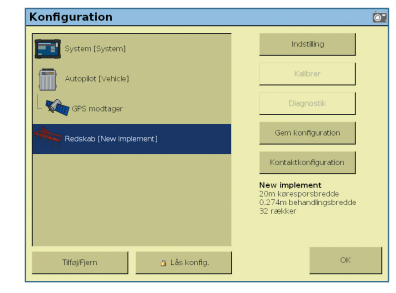

2. Rediger de nødvendige redskabsparametre, og tryk på **OK**.

3. Tryk på **Gem konfig**. for at gemme den opdaterede redskabskonfiguration.

Sådan **oprettes** et nyt redskab:

 Du skal trykke på knappen Skift, ved siden af Redskab i dialogboksen Valg af konfiguration

| Konfi | gurationsvalg |                                                                                 | <u>i</u>                |
|-------|---------------|---------------------------------------------------------------------------------|-------------------------|
|       | Skærm         | System<br>Sprog: Dansk<br>Måleenheder: Metriske<br>Tastatur: ABCDEF             | Ekstern kontakt Rediger |
|       | Køretøj       | Vehicle                                                                         | Ekstern kontakt Rediger |
| -     | Redskab       | New Implement<br>4.267m køresporsbredde<br>4.267m behandlingsbredde<br>8 rækker | Ekstern kontakt Rediger |
|       |               |                                                                                 |                         |
| A     | fbryd         |                                                                                 | ок                      |

2. Du skal trykke på **Ny** i dialogboksen redskabskonfiguration:

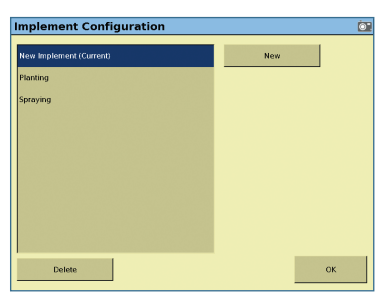

- 3. Navngiv dit redskab, og tryk på OK.
- I dialogboksen *Redskabsopsætning* skal du vælge redskabets funktion og fysiske mål ved at vælge én fane ad gangen. Når alt er udfyldt, skal du trykke på Næste:

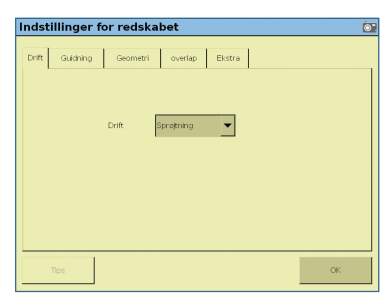

 Du skal vælge det plugin eller program, som bliver brugt sammen med redskabet, i dialogboksen Vælg aktive plugins og derefter trykke på OK:

| naktive plagnis           |      | Paktive program |  |
|---------------------------|------|-----------------|--|
| Manual Guidance           |      | Autopilot       |  |
| EZ-Steer                  |      |                 |  |
| -ik- Implement Monitoring |      |                 |  |
| 🚅 TrueGuide               | Vælg |                 |  |
| TrueTracker               |      |                 |  |
| 🏀 FieldLevel II Survey/D  |      |                 |  |
|                           |      |                 |  |

**Bemærk!** Køresporsbredden er afstanden mellem styrelinjerne. Programbredde definerer redskabets dækningsbredde.

Dine aktuelle konfigurationer vises nu på Konfigurationsskærmen.

#### Kørselsskærm og oplysningstekst

1. Du skal trykke på knappen **Rediger** ved siden af *Skærm* i dialogboksen *Valg af konfiguration:* 

| Konfi | gurationsvalg |                                                                                 | 0                       |
|-------|---------------|---------------------------------------------------------------------------------|-------------------------|
|       | Skærm         | System<br>Sprog: Dansk<br>Måleenheder: Metriske<br>Tastatur: ABCDEF             | Ekstern kontakt Rediger |
|       | Køretøj       | Vehicle                                                                         | Ekstern kontakt Rediger |
| -     | Redskab       | New Implement<br>4.267m køresporsbredde<br>4.267m behandlingsbredde<br>8 rækker | Ekstern kontakt Rediger |
|       |               |                                                                                 |                         |
| A     | fbryd         |                                                                                 | ОК                      |

2. Vælg System, og tryk på **Opsætning**.

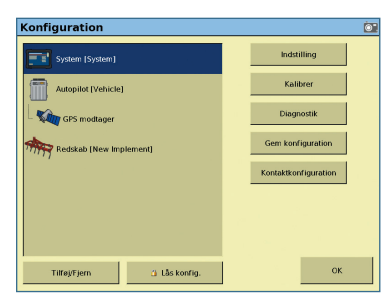

3. Vælg *Statuselementer* og tryk på **Opsætning**.

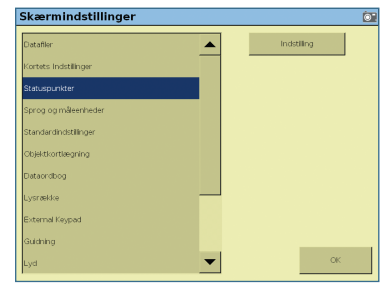

4. Statusoplysninger kan vises tre steder: Øverst på kortskærmen, i udtræksfanen for statusobjekter og på oplysningsskærmen (åbn denne skærm ved at trykke på ikonet Oplysninger). Du skal trykke på de ønskede oplysninger og derefter på Indstil objekt for at tildele det til en placering:

| Vælg statuspunkter                                                                                                    | <u> </u>                                                                                                    |
|----------------------------------------------------------------------------------------------------|----------------------------------------------------------------------------------------------------|
| Vælg statuspunkter                                                                                                    | Informationer  Informationer  Inform |
| Afstand for altitutesdekning<br>Tid for altitutesdekning <- Sæt objekt<br>Markareal<br>Redisae<br>Timesut 80 sekunder 🔻 | -Korrektionsaider<br>-Korrektionstype<br>-Korrektionstype<br>-Karetojsmodel<br>-Linjeefstand                                                                                                    |

 Tryk på OK, indtil du er tilbage i dialogboksen Konfiguration, og tryk så på Gem konfig.

#### Objektkortlægning

Du kan kortlægge markgrænser eller karakteristiske træk i en mark for at registrere farer, angive ikke-produktive områder samt oprette linjefunktioner, der også kan bruges til styring.

1. Du skal trykke på knappen **Rediger** ved siden af *Skærm* i dialogboksen *Valg af konfiguration*:

| Konfigurations | valg                                                                            | Ō                       |
|----------------|---------------------------------------------------------------------------------|-------------------------|
| Skærm          | System<br>Sprog: Dansk<br>Måleenheder: Metriske<br>Tastatur: ABCDEF             | Ekstern kontakt Rediger |
| Køretøj        | Vehicle                                                                         | Ekstern kontakt Rediger |
| Redskab        | New Implement<br>4.267m keresporsbredde<br>4.267m behandlingsbredde<br>8 rækker | Ekstern kontakt Rediger |
|                |                                                                                 |                         |
| Afbryd         |                                                                                 | ок                      |

2. Vælg System, og tryk på Opsætning:

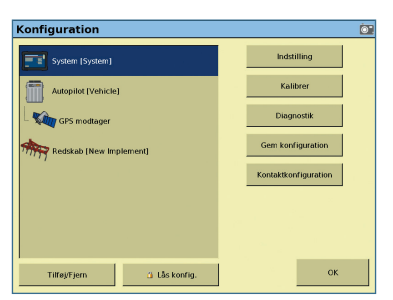

3. Vælg *Kortlægning*, og tryk på **Opsætning**:

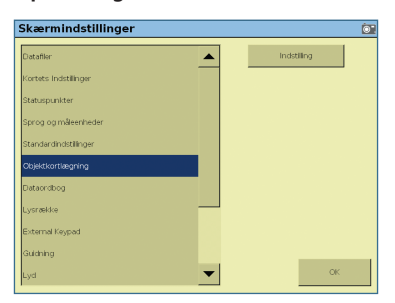

 Objektknapperne er arrangeret, som de vises på kørselsskærmen. Tryk på en knap for at vælge og tildele et objekt til knappen.

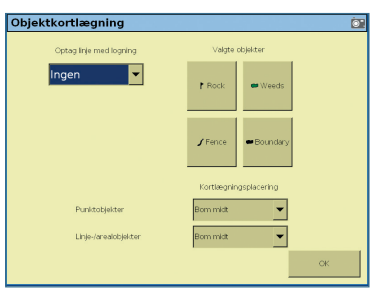

5. Vælg det pågældende objekt fra rullemenuen:

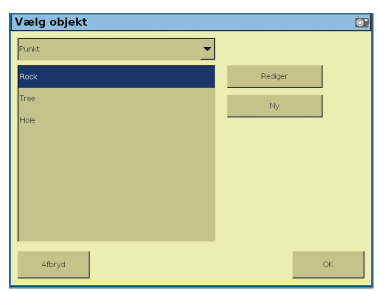

6. Tryk på Nyt for at definere et nyt objekt, eller tryk på Rediger for at redigere et eksisterende navn. Kortlagte objekter har en række brugerdefinerede egenskaber og advarselsudløsere, så snart de er registreret på en mark:

| Attributter<br>for område-<br>objekt                                                                                     | Attributter<br>for<br>linjeobjekt | Attributter<br>for<br>punktobjekt             |
|----------------------------------------------------------------------------------------------------|-----------------------------------|-----------------------------------------------|
| Farve                                                                                                    | Farve                             | Farve                                         |
| Områdetype<br>-produktivt:<br>Tæller som<br>en del af<br>markområderne<br>-Ikke-produktivt<br>trækkes fra<br>markområdet |                                   | Alarmradius<br>-visuel og<br>lydalarm         |
| Udløser<br>advarsel<br>-Ingen<br>-kommer ind i<br>område<br>-forlader område                                             |                                   | Advarsels<br>radius<br>-visuel og<br>lydalarm |

 Tryk på **OK**, indtil du er tilbage i dialogboksen Konfiguration, og tryk så på **Gem konfig**.

#### Konfigurering af skærmen til AgGPS Autopilot-systemet

 Du skal trykke på knappen Rediger ved siden af Køretøj i dialogboksen Valg af konfiguration:

| Konfigurationsv | alg                                                                             | 0                       |
|-----------------|---------------------------------------------------------------------------------|-------------------------|
| Skærm           | System<br>Sprog: Dansk<br>Måleenheder: Metriske<br>Tastatur: ABCDEF             | Ekstern kontakt Rediger |
| Køretøj         | Vehicle                                                                         | Ekstern kontakt Rediger |
| Redskab         | New Implement<br>4.267m køresporsbredde<br>4.267m behandlingsbredde<br>8 rækker | Ekstern kontakt Rediger |
|                 |                                                                                 |                         |
| Afbryd          |                                                                                 | ок                      |

2. Tryk på *TilføjlFjern* i konfigurationsdialogboksen.

| Konfiguration             | 0                    |
|---------------------------|----------------------|
| System [System]           | Indstilling          |
| Autoplot [Vehicle]        | Kalibrer             |
| GPS modtager              | Diagnostik           |
| Redskab [New implement]   | Gem konfiguration    |
|                           | Kontaktkonfiguration |
|                           |                      |
|                           |                      |
|                           |                      |
| Tilfø)Fjern 🗿 Lås konfig. | OK                   |

3. Vælg Autopilot fra listen Vælg aktive plugins, og tryk på **Tilføj**.

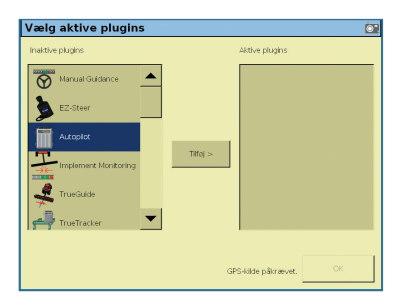

- 4. Når Autopilot er flyttet til listen over Aktive plugins, skal du trykke på **OK**.
- 5. Vælg GPS-modtager, og tryk på Opsætning.

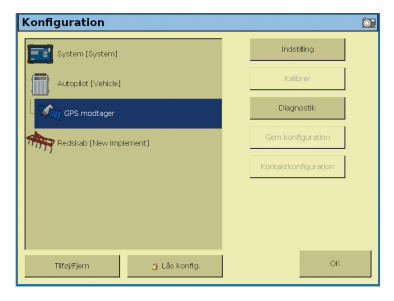

 Du skal vælge den pågældende korrektionstype fra rullemenuen Korrektion i dialogboksen *Indstillinger* for GPS-modtager for Autopilot, og herefter trykke på **OK**:

| utopilo       | t Indstill  | linger fo | r GPS-m   | odtage    | r            |    |
|---------------|-------------|-----------|-----------|-----------|--------------|----|
| Indstillinger | Frekvenser  | SecureRTK | Avanceret | Logfering | Radar uddata | 1  |
|               |             |           |           |           |              |    |
|               |             |           |           |           |              |    |
| К             | orrektioner |           | RTK       |           | •            |    |
| N             | et-ID       |           |           |           | 25           |    |
|               |             |           | Fra       |           | -            |    |
|               |             |           | NM        | EA uddata |              |    |
|               |             |           |           |           |              |    |
| Afbryc        | 1           |           |           |           |              | OK |

 Tryk på Indstillinger, og indstil førerpræferencer. Tabellen herunder beskriver de indstillinger, som brugeren kan justere. .

| (øretø  | jkont     | roller  | Indstilling   |    |
|---------|-----------|---------|---------------|----|
| Køretøj | SIå til   | Styring | Avanceret     |    |
| Tilslub | ning      |         | C (int. GPS1) |    |
|         |           |         | ок            |    |
| Aktuel  | t valg    |         | Demo Vehicle  |    |
|         |           |         | Rediger       |    |
| Køretø  | ijs farve |         | <b>_</b>      |    |
| Aft     | oryd      |         |               | ок |

**Bemærk!** Du kan ikke ændre farven på køretøjet, når du har valgt køretøjsprofilen Autopilot.

#### AgGPS Autopilot-system Førerindstillinger

1. Du skal vælge *Autopilot* og derefter trykke på **Opsætning** i dialogboksen *Konfiguration*:

| Konfiguration              | <u>©</u>             |
|----------------------------|----------------------|
| System [System]            | Indstilling          |
| Autopict [Vehicle]         | Kalibren             |
| GPS modtager               | Diagnostik           |
| Redisicab [New implement]  | Gem konfiguration    |
|                            | Kontaktkonfiguration |
|                            |                      |
|                            |                      |
| Tifa)Fjern (j. Lås konfig. | OK                   |

| Punkt                                  | Beskrivelse                                                                                                    |
|----------------------------------------|----------------------------------------------------------------------------------------------------|
| Tidsafbrud for fører                   | Der vises en regelmæssigt en advarsel for at bekræfte førerens tilstedeværelse. Advarslen kræver, at du bekræfter den for at forblive i<br>normal automatisk tilstand. Denne indstilling styrer advarselsfrekvensen. Tidsafbrud for fører kan ikke deaktiveres.                                                  |
| Afstand for varsel ved enden af rækken | Denne Advarsel vises, når du er ved den specificerede afstand fra enden af den aktuelle række. For at få vist advarslen tidligere, skal afstanden for enden af rækken øges. Dette kan være nyttigt, hvis føreren kan blive distraheret (for eksempel ved overvågning af andet udstyr under brug).                |
| Ryk/trim forøgelse                     | Ryk/Trim kan justeres under fanen A <i>utopilot</i> på skærmen Kør.<br>Ryk: er kun tilgængeligt med DGPS-korrektioner, og justerer styrelinjen vinkelret til køreretningen<br>Trim: er kun tilgængeligt med RTK-korrektioner og justerer køretøjet til højre/venstre for styrelinjen uden at flytte styrelinjen. |
| Udglattende drejeradius                | Denne indstilling anvendes kun til kurvede mønstre og forpløjningsmønstre. Værdien sætter en minimumsradius for beregningen af styrelinjen samt udglatningen af skarpe kurver.                                                                                                    |
| Logføring af jordbehandling            | Indstillingen tillader, at logføring af jordbehandling automatisk tændes, når Autopilot aktiveres.                                                                                                    |

#### Aktivering

For at aktivere *Ag*GPS Autopilot-systemet med den integrerede FmX-skærm skal du have defineret en styrelinje, og køretøjet skal være inden for systemets aktiveringsgrænser.

Udfør en af følgende handlinger:

- Tryk på aktiveringsknappen på hovedskærmens dialogboks.
- Tryk på den fjernaktiverede fodpedal (ekstraudstyr) eller vippekontakten.

#### Deaktivering

Systemet deaktiveres automatisk når:

- Køretøjet er uden for aktiveringsgrænserne.
- GPS-positionerne er tabt.
- Den Minimale positionskvalitet ikke fastholdes og systemet modtager lave præcisionspositioner (for eksempel ingen korrektioner).

Systemet kan deaktiveres manuelt på en af følgende måder:

- Tryk på aktiveringsknappen på hovedskærmens dialogboks.
- Tryk på aktiveringsknappen på fjernbetjeningen (ekstraudstyr).
- Drej på rattet.

#### **Aktiver statusindikatorer**

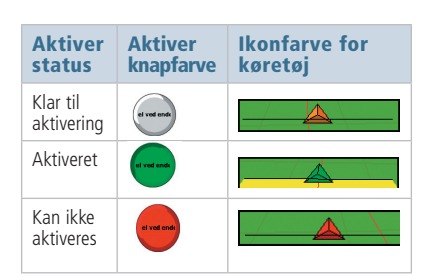

#### **GENERAL INFORMATION**

#### Diagnosticeringsdialogbokse

Brug Autopilot-diagnosticeringsmenuerne til at vise og fjerne systemfejl og systemoplysninger samt til at vurdere systemydelsen.

1. Du skal vælge *Autopilot* og derefter trykke på **Diagnostik** i dialogboksen Konfiguration:

| Configuration             |                      |
|---------------------------|----------------------|
| System [System]           | Indstilling          |
| Autopilot [Vehicle]       | Kalbren              |
| - King GPS modtager       | Diagnostik           |
| Redskab [New implement]   | Gem konfiguration    |
|                           | Kontaktkonfiguration |
|                           |                      |
|                           |                      |
|                           |                      |
| TilføjFjern 👸 Lås konfig. | OK                   |

2. Tryk på Vis fejllog.

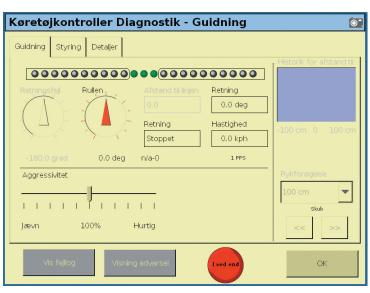

3. Tryk på Luk & Slet fejl.

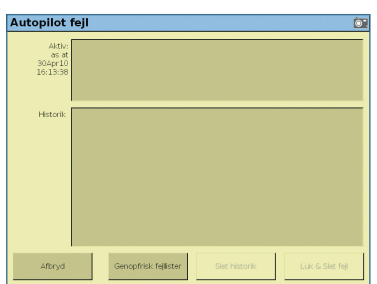

#### Lukning af en mark

1. Du skal trykke på ikonet Hjem enten i dialogboksen *Kør* eller *Konfiguration*.

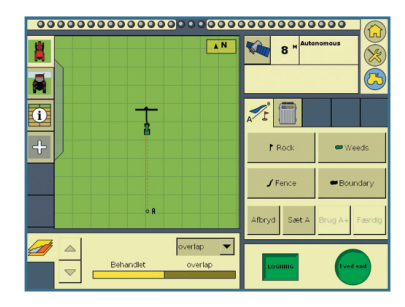

 Du skal trykke på Luk mark i dialogprompten Luk mark, hvis du er færdig med en mark, eller trykke Hold åben for at lade marken forblive tilgængelig.

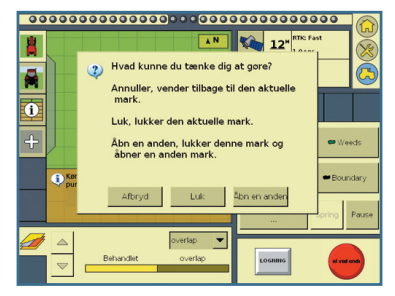

**Bemærk!** For at få adgang til de mest almindelige konfigurations- og opsætningsmenuer skal marken være lukket.

#### **Dialogboksene Hjem og Support**

Dialogboksene *Hjem* og *Support* er synlige, hver gang du genstarter FmXdisplayet, eller når du trykker på ikonet *Hjem*. • Fanen *Support* viser den autoriserede forhandlers kontaktoplysninger og knapperne Opgrader (GPS) og Lås op (plugins).

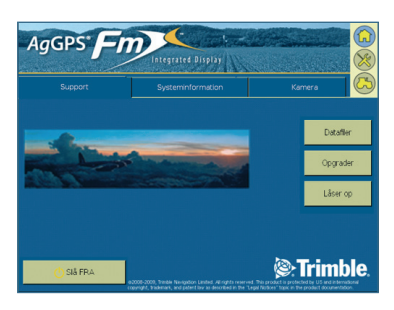

 2. Fanen Systemoplysninger viser FmXskærmens firmware-version samt alle de enheder, som er forbundet til FmXskærmen.

| AgGPS"                                                                                                    | Integrated Display    | A Carlot                                                                                                    |             |              |
|----------------------------------------------------------------------------------------------------|-----------------------|----------------------------------------------------------------------------------------------------|-------------|--------------|
| Support                                                                                                    | Systeminformation     |                                                                                                    | Kamera      | 105          |
| Version: 2.00.12876 (Aug. 12.2006<br>Instati: genini, Job. 001987, 300<br>Part Number: 201310.06 (OR)<br>Internal temperature: 314.4 °F<br>Storage: 1965M8 available(~283<br>USB Drive not available<br>Dento passcode valid to Mon De | 1 (6.22)<br>7 HVYer E | Connecting to<br>GPS Repetive<br>Version: 2,00<br>FW Build dat<br>Corrections: I<br>Radio: TNL50<br>Network ID: 2<br>SecureRTK: 1<br>Omni <sup>+</sup> ID: 120 |             |              |
| () SIÅ FRA                                                                                                    |                       |                                                                                                    | )):<br>Trim | <b>ble</b> . |

 3. Fanen Kamera viser billeder, hvis der er forbundet eksterne kameraer til FmX-skærmen.

#### **Visning af GPS-status**

 Den overordnede status for GPS og DGPS vises i øverste højre del af dialogboksen.

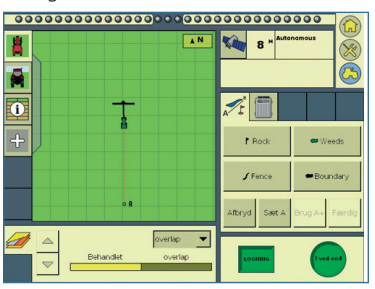

 Du kan se flere oplysninger om GPSstatus ved at trykke på satellitikonet for at vise en oversigtsskærm.

#### IGANGSÆTNING PÅ EN MARK

- 1. Du skal trykke på **Kør** på startskærmen.
- Du skal bekræfte, at de aktuelle konfigurationer i dialogboksen Valg af konfiguration er korrekte og derefter klikke på OK:

| Konfi | gurationsvalg |                                                                                 | 6                      | 5 |
|-------|---------------|---------------------------------------------------------------------------------|------------------------|---|
|       | Skærm         | System<br>Sprog: Dansk<br>Måleenheder: Metriske<br>Tastatur: ABCDEF             | Ekstern kontakt Redige | , |
|       | Køretøj       | Vehicle                                                                         | Ekstern kontakt Redige | r |
| -     | Redskab       | New Implement<br>4.267m køresporsbredde<br>4.267m behandlingsbredde<br>8 rækker | Ekstern kontakt Redige | • |
|       |               |                                                                                 |                        |   |
| A     | lfbryd        |                                                                                 | ОК                     |   |

3. Vælg eller opret klient, gård, mark og jobnavne til arbejdet, og tryk på **OK**.

| Markvalg      |                                                                                                    | 0 |
|---------------|----------------------------------------------------------------------------------------------------|---|
| Klient        | Vincent vy                                                                                                    |   |
| Gård          | Vincent Farm Vincent Farm                                                                                     |   |
| Mark          | 1 v                                                                                                    |   |
| Job           | 28 💌 Ny                                                                                                    |   |
| Valgt redskab | Job attributer Variantopsetning<br>New implement<br>4.267m karepsorbände<br>4.267m karepsorbände<br>6. teakke |   |
| Afbryd        | ок                                                                                                    |   |

4. Du skal vælge et Kørespor i dialogboksen Kør:

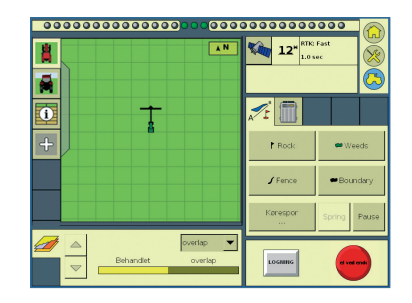

5. Du skal vælge mønstertype (AB, kurve, cirkel eller forager) fra rullemenuen i dialogboksen administration af Kørespor, og derefter trykke på Nyt:

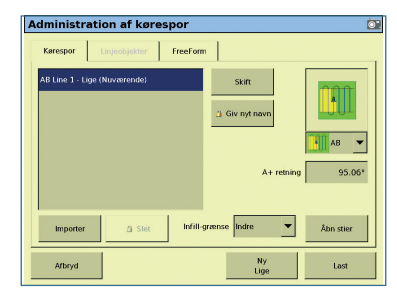

**Bemærk!** Brug Foragermønsteret eller Grænseområdefunktionen, hvis du ikke vil have, at sprøjtningen skal komme uden for markens grænser. Hvis du vælger dette mønster, Odeaktiverer EZ-Boom-systemet bomsektioner, der er uden for markens grænser. Hvis du vælger et andet mønster, deaktiverer EZ-Boom-systemet kun sektioner, når de forekommer i dækkede områder.

 Tryk på Indstil A på skærmen Kør, og følg instrukserne på skærmen for at afslutte mønsteret:

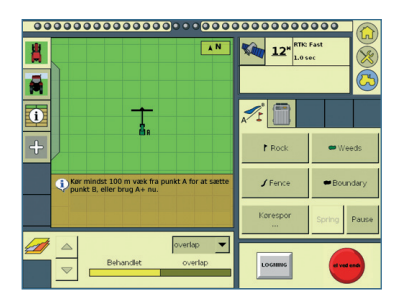

 Så snart det nye kørespor er blevet oprettet, skal du trykke på Aktiver for at aktivere Autopilot.

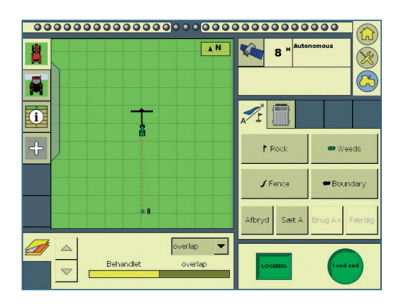

## AgGPS<sup>®</sup> Front Integrated Display</sup> med the AgGPS<sup>®</sup> Autopilot<sup>™</sup> - system og lynoversigt

#### FUNKTIONERNE I FMX-SKÆRMEN SLIPPES LØS

Nu, hvor du har købt den integrerede FmX-skærm, som er førende på markedet, bør du bruge den til at få total kontrol over dit landbrug ved at bruge de mange indbyggede opgraderinger.

| Gruppe                  | Vælg     | For at                                                                                                    | Gruppe                | Vælg            | For at                                                                                                    |
|-------------------------|----------|----------------------------------------------------------------------------------------------------|-----------------------|-----------------|----------------------------------------------------------------------------------------------------|
| Præcisions-<br>landbrug |          | Aktiver AIM-teknologi, så den trådløst sender<br>og modtager EZ-Office®-software til variabel<br>ratenormering som anvendt arbejde. Sørg for, at<br>kontoret er opdateret med markstatus ved trådløst<br>at sende markdata til kontoret, så snart et job er<br>afsluttet.                                                                                                    | Styring af<br>vanding | Ø               | Aktiver FieldLevel II-systemet til planeringsenheder<br>til udjævning eller AutoSlope-systemet til dræning<br>på eller under jordoverfladen. AutoSlope giver<br>mulighed for at undersøge, designe og installere<br>det mest effektive dræningssystem ud fra markens<br>overflade.                                |
|                         |          | Aktiver den sekundære GNSS-modtager i den<br>integerede FmX-skærm for at bruge den sammen<br>med TrueGuide-guidningen til redskaber, TrueTracker-<br>styring af redskaber eller det automatiske FieldLevel<br>II-udjævningssystem. Dette eliminerer behovet for<br>en anden ekstern GPS-modtager.                                                                                                    | Guidning              |                 | Brug FmX-displayet med EZ-Steer®-<br>sædeaktiveringssystem til at arbejde på en enkel,<br>bærbar og håndfri måde.                                                                                                    |
|                         |          | Aktiver udbytteovervågningen for at registrere<br>udbytte og fugtighed i forbindelse med<br>afgrøder under høsten. Skærmen kan sluttes<br>direkte til visse fabriksinstallerede udbytte- og<br>fugtighedskomponenter, så du ikke skal installere<br>andre sensorer.                                                                                                    |                       | ( <b>199</b> ), | Brug AgGPS Autopilot med automatisk styring<br>for at få en gentagelseshastighed på 1 tomme<br>fra såning til høst med hvilket som helst<br>markmønster og for at forlænge den mulige<br>køretid med utrolig præcision.                                                                                           |
|                         | C MARKET | Aktiver Tru Application Control <sup>™</sup> til variabel<br>ratenormering af såpopulation og såovervågning<br>på op til 48 rækker.                                                                                                    |                       | A               | Tilføj redskabstyringsystemet TrueTracker til et<br>AgGPS-autopilotsystem, så du på den måde<br>aktivt kan styre redskabets position, hvor både<br>traktoren og redskabet holdes på den samme<br>gentagelige passage.                                                                                             |
|                         | S STATE  | Aktiver Field-IQ™ for på samme tid at styre<br>såpopulationen ved hjælp af Rawson <sup>™</sup> -drev, Tru<br>Count-koblinger til såskift på op til 48 rækker og<br>Tru Count LiquiBlock <sup>™</sup> til automatisk at lukke af<br>for væskeformig gødning.                                                                                                    |                       | *               | Tilføj redskabstyringsystemet TrueGuide <sup>™</sup> .<br>Dette er et passivt styringssystem, der bruger<br>autopilotsystemet til at flytte traktoren og<br>holde redskabet på styrelinjen, hvilket reducerer<br>ukontrolleret redskabsudskridning med mere end<br>50 % i forhold til styring af traktoren alene. |
|                         | ¥        | Tilføj den variable GreenSeeker®- rateapplikation<br>og kortlægning til måling af afgrødeændringer<br>i realtid. Dette betyder, at systemet kan variere<br>afgrøderaten med det samme ved hjælp af<br>universitetsbaserede algoritmer for at maksimere<br>udbyttepotentialet. Ved brug af den samme sensor<br>reducerer det automatiske WeedSeeker®-systemet<br>til pletvis sprøjtning omkostningerne til ukrudt<br>med op til 80 % ved at sprøjte individuelt ukrudt<br>på en brakmark. | Tilbehør              |                 | Tilføj LB25 eksterne lysbomme til visning af styring, elevation eller sprøjterate.                                                                                                    |
|                         |          | Tilføj EZ-Boom <sup>®</sup> -systemet for at få automatisk<br>bomskift, så der kan spares markant på kemiske<br>stoffer i forbindelse med overlap i punktrækker,<br>tidligere tilsåede områder og vandveje.                                                                                                    |                       | T               | Tilføj op til fire eksterne AgCam-kameraer for at<br>holde styr på alt, hvad der sker på marken.                                                                                                    |

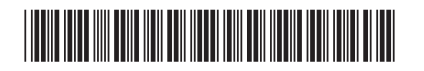

© 2009–2010. Trimble Navigation Limited. Alle rettigheder forbeholdes. Trimble, Globe & Triangle-logoet, *Ag*GPS, EZ-Boom, EZ-Office og EZ-Steer er varemærker tilhørende Trimble Navigation Limited, anmeldt til USA og i andre lande. Autopilot, Field-IQ, FmX, Rawson, TrueGuide, TrueTracker, Tru Count LiquiBlock og Application Control er varemærker tilhørende Trimble Navigation Limited. GreenSeeker og Weedseeker er registrerede varemærker, som tilhører NTech Industries. Version 3.00, Rev A (Januar 2010).

P/N 93020-80-DAN

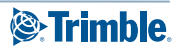